### **WGO Member Societies**

ONLINE MEMBER SOCIETY INFORMATION AND UPDATE FORM

2024

# Member Society Dues and Information Update Form

There are three ways to access the form. Please use whichever you prefer:

- Use this direct link (click or copy/paste): <u>https://wgo.execinc.com/edibo/Dues</u>
- 2. From the WGO homepage (illustrated on the next slide)
- 3. In the membership section of the WGO website (illustrated on the next slide)

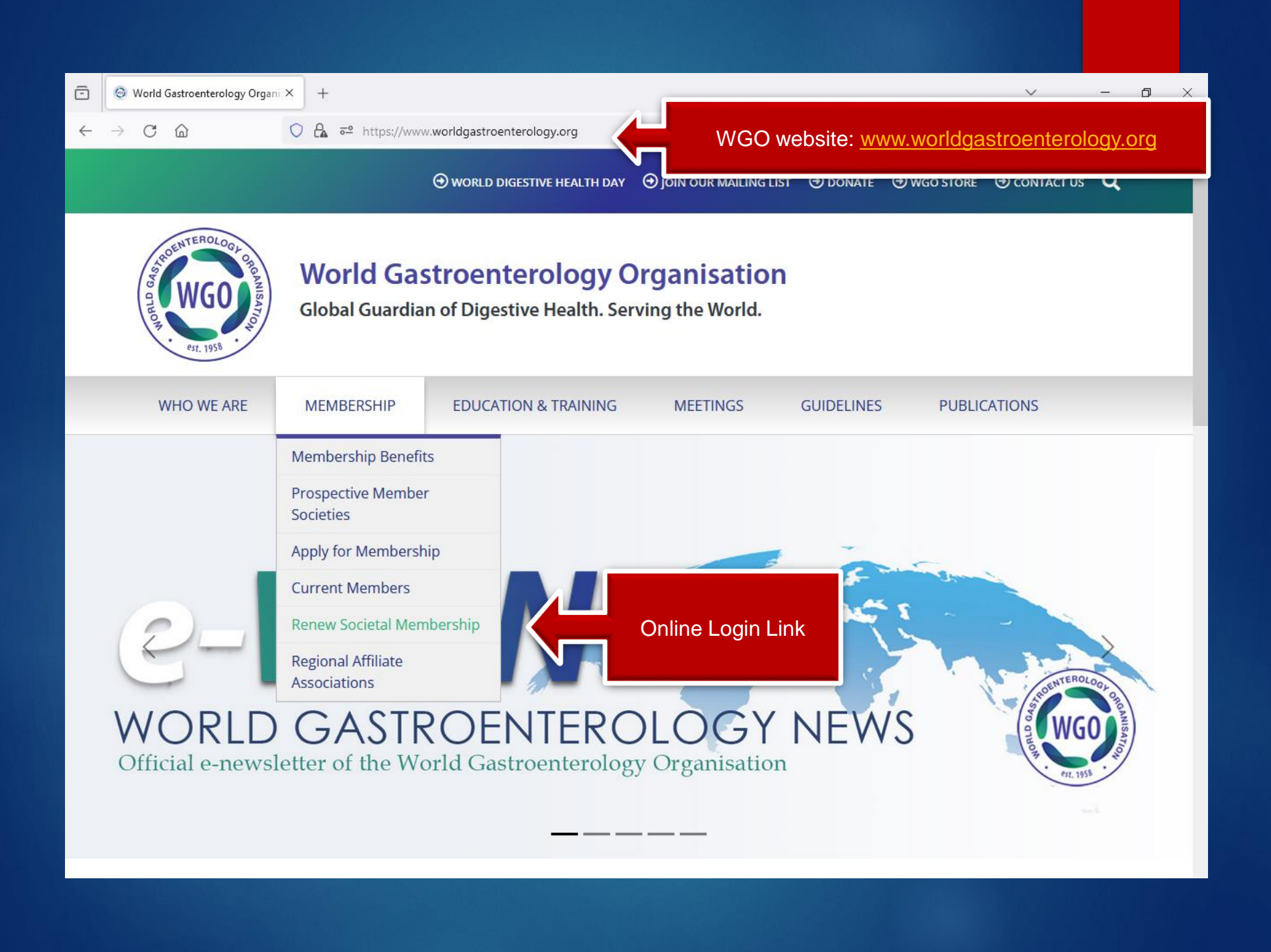

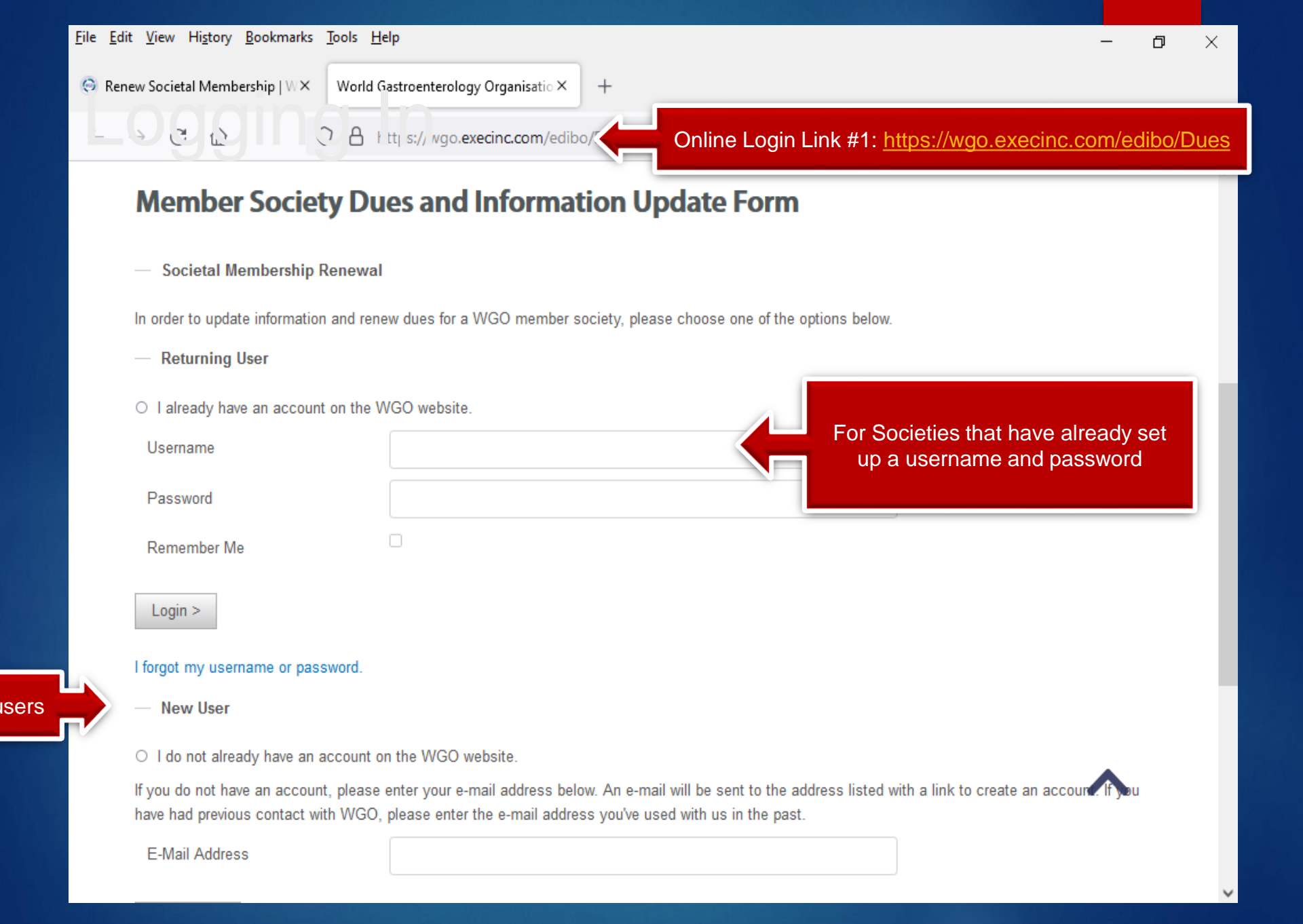

- If your Society already has a username and password for the WGO website, then you are a "Returning User"
  - If you remember your Society's username and password, enter them to login
  - If you would like to reset your Society's username and password, then please select "I forgot my username or password" and enter your respective e-mail address. You will then be sent an e-mail with a link to set your account password.
- If you are new to the WGO website and do not have a username and password, then you are a New User.
  - Select "I do not already have an account on the WGO website."
  - Please enter the e-mail address that received the e-mail from WGO and follow instructions to create your account.
  - You only need to create an account one time. For future returns to the Member Society Dues and Information Update Form after your username and password are set, please return to <u>https://wgo.execinc.com/edibo/Dues</u> and follow the Returning User instructions.

## Creating a New Account

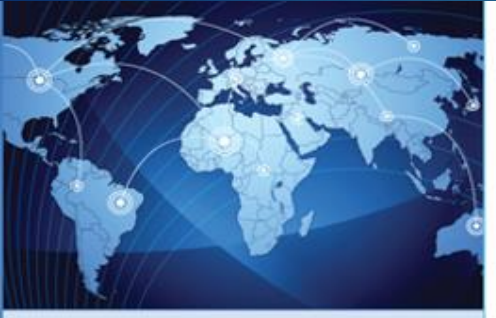

#### Member Society Dues and Information Update Form

- Societal Membership Renewal

An e-mail has been sent to email@email.com with a link to continue creating an account. If you do not receive that e-mail within a few minutes, please check any spam filters.

< Previous

Account Center Home

Societal Membership Renewal

Training Center Account Access

You will receive an e-mail similar to the one below which will direct you back to the WGO website to create your username/password.

| 🏼 🖬 🖻 🖉 🔺                                                                                                    | →                                                                                                    | Renewal - Message                                                                               |  |                     |                                                      |           | X                 |
|----------------------------------------------------------------------------------------------------|----------------------------------------------------------------------------------------------------|-------------------------------------------------------------------------------------------------|--|---------------------|------------------------------------------------------|-----------|-------------------|
| File Messag                                                                                                    | ge McAfee E-mail Scan                                                                                      |                                                                                                 |  |                     |                                                      |           | ۵ (?              |
| Gring Ignore<br>Solution → Delete<br>Delete                                                                                                    | Reply Reply Forward to the reply Reply Reply Reply Forward to the reply Reply Forward to the reply Respond | <ul> <li>№ 06-June</li> <li>№ To Manager</li> <li>№ Team E-mail</li> <li>Quick Steps</li> </ul> |  | e Actions ▼<br>Move | Mark Unread<br>Categorize *<br>Follow Up *<br>Tags 5 | Translate | Q<br>Zoom<br>Zoom |
| Other     Respond     Quere steps     Note     Respond     Lonny       If there are problems with how this message is displayed, click here to view it in a web browser.       From:     World Gastroenterology Organisation (WGO) <info@worldgastroenterology.org>     Sent:     Fri 6/17/2016 10:29 AM       To:     Info (WGO)       Cc:     Societal Membership Renewal</info@worldgastroenterology.org> |                                                                                                    |                                                                                                 |  |                     |                                                      |           |                   |
| World Gastroenterology Organisation                                                                                                    |                                                                                                    |                                                                                                 |  |                     |                                                      |           |                   |
| Member Society Dues and Information Update<br>Form                                                                                                    |                                                                                                    |                                                                                                 |  |                     |                                                      |           |                   |
| Societal Membership Renewal           Our records show that the e-mail address you provided belongs to<br>please click on this link to establish your user account: <a href="http://test-wgo.execinc.com/edibo/Dues/InitWizardContact/Next?LoginToken=899A58A74D2D95DE567CB55B93AD366">http://test-<br/>wgo.execinc.com/edibo/Dues/InitWizardContact/Next?LoginToken=899A58A74D2D95DE567CB55B93AD366</a>     |                                                                                                    |                                                                                                 |  |                     |                                                      |           |                   |

| Edit View History Rookmarks Task                                            |                                                                                                    |                                           |                    |
|-----------------------------------------------------------------------------|----------------------------------------------------------------------------------------------------|-------------------------------------------|--------------------|
| Edit view History Bookmarks Tools I                                         | Teth                                                                                                    |                                           | - 0 ×              |
| Renew Societal Membership   W × World                                       | Gastroenterology Organisatio × +                                                                                                    |                                           |                    |
| $\rightarrow$ C $\triangle$ O A                                             | https://wgo. <b>execinc.com</b> /edibo/Dues                                                                                          | 90% 🖒                                     | ∞ 👱 🗉 ≡            |
| Member Society De                                                           | ues and Information Update Form                                                                                                    | n                                         | ^                  |
| — Societal Membership Renewa                                                | d                                                                                                    |                                           |                    |
| In order to update information and re                                       | new dues for a WGO member society, please choose one of th                                                                           | ne options below.                         |                    |
| — Returning User                                                            |                                                                                                    |                                           | _                  |
| $ \odot $ I already have an account on the                                  | WGO website.                                                                                                    |                                           | Choose your own    |
| Username                                                                    |                                                                                                    |                                           | username           |
| Password                                                                    |                                                                                                    |                                           | Choose vour own    |
| Remember Me                                                                 |                                                                                                    |                                           | password           |
| Login >                                                                     |                                                                                                    |                                           |                    |
| I forgot my username or password.                                           |                                                                                                    |                                           |                    |
| — New User                                                                  |                                                                                                    |                                           |                    |
| $\odot$ I do not already have an account                                    | on the WGO website.                                                                                                    |                                           |                    |
| If you do not have an account, please<br>have had previous contact with WGC | e enter your e-mail address below. An e-mail will be sent to the<br>), please enter the e-mail address you've used with us in the pa | address listed with a link to create ast. | an account. If you |
|                                                                             |                                                                                                    |                                           |                    |

| - 22 |       |       |
|------|-------|-------|
|      | ALC'S | 21    |
|      |       | ( Car |
|      | Var   |       |

Account Center Home

Societal Membership Renewal

Training Center Account Access

#### Member Society Dues and Information Update Form

Account Created

----- Login Username

Password

Remember Me

Login >

Thank you. Your account has been successfully created. Please log in below with your new username and password to continue.

| Enter the username and |
|------------------------|
| password you just      |
| created                |
|                        |

Some individuals are contacts for multiple societies (for example a regional affiliate and a Member Society). Once logged in, they will have to choose which society they wish to update.

Returning to <u>https://wgo.execinc.com/edibo/Dues</u> will allow them to choose to edit a different society.

# **Completing the Form**

Once logged in, you will see the menu for Member Society Dues and Information Update Form. Click any underlined title to view and edit that section.

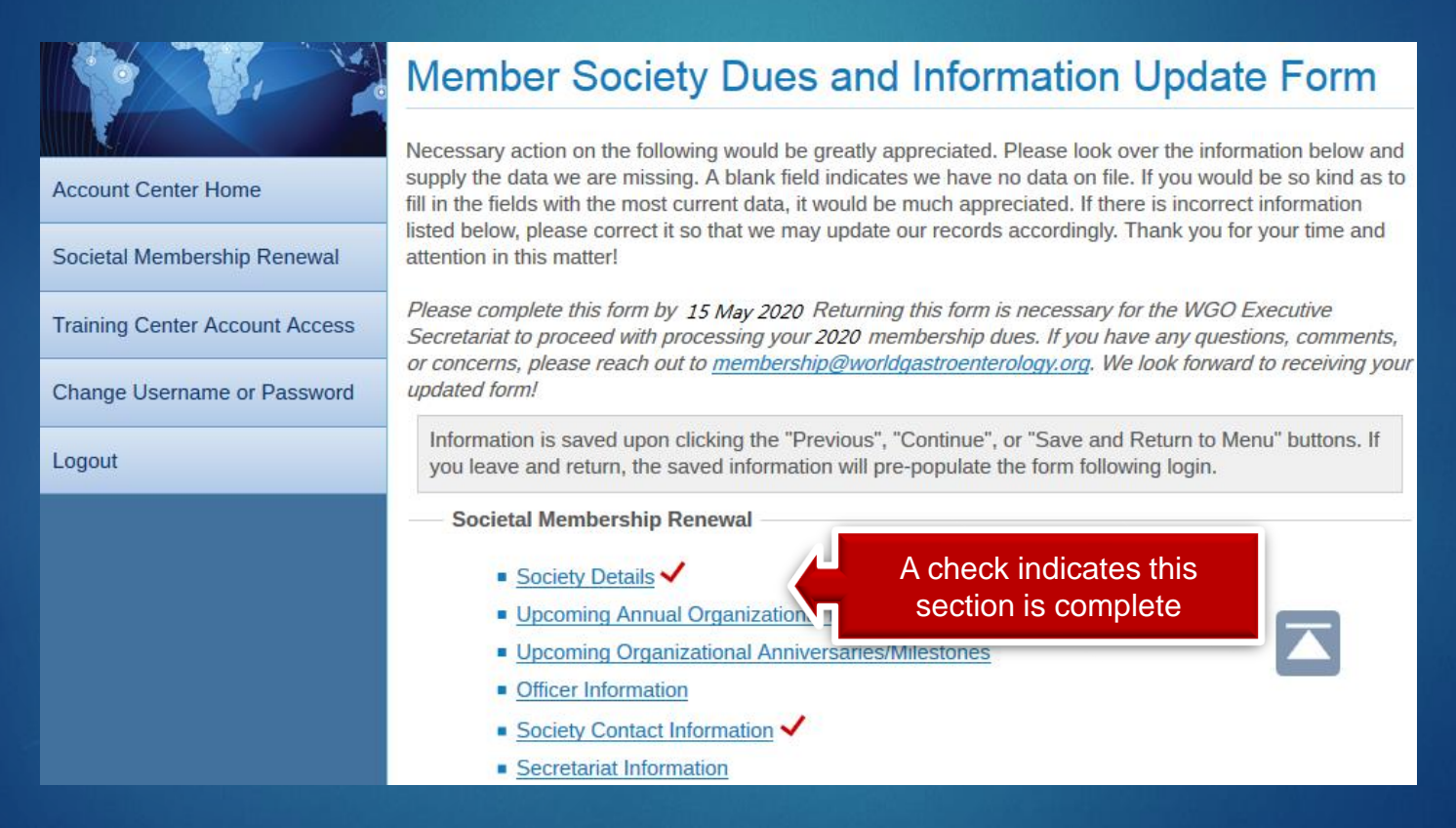

# Completing the Form

| Account Center Home Account Center Home Societal Membership Renewal Training Center Account Access Change Username or Password     | Member Society Dues and Information Update Form         Necessary action on the following would be greatly appreciated. Please look over the information below and supply the data we are missing. A blank field indicates we have no data on file. If you would be so kind as to fill in the fields with the most current data, it would be much appreciated. If there is incorrect information listed below, please correct it so that we may update our records accordingly. Thank you for your time and attention in this matter!         Please complete this form by 15 July 2018. Returning this form is necessary for the WGO Executive Secretariat to proceed with processing your 2018 membership dives. If you have any questions, comments, or concerns, please neach out to membership@workdoastroenterology.org. We look forward to receiving your updated form! |
|----------------------------------------------------------------------------------------------------|----------------------------------------------------------------------------------------------------|
| Logout                                                                                                    | Information is saved upon clicking the "Previous", "Continue", or "Save and Return to Menu" buttons. If<br>you leave and return, the saved information will pre-populate the form following login.                                                                                                    |
| Fields marked with an<br>asterisk (*) are required<br>Current Number of Society<br>Members is required to<br>calculate dues amount | Society Details         Website Address         Society Email*       society@society.org         Society Logo       erowse         Browse       No file selected.         Current Number of Society       100         Members*       Upload current membership list.         Date Your Society Was       1/1/2018         Established*       Publication(s) (journals/magazines published by your Society)                                                                                                    |
|                                                                                                    | Save and Return to Menu<br><previous cont<="" continue="" th=""></previous>                                                                                                    |

#### Complete all sections:

- Society Details
- Upcoming Annual Organizational Meetings
- Upcoming Organizational Anniversaries/Milestones
- Officer Information
- Society Information
- Permanent Secretariat
- President
- Secretary

### Review and submit your form

You will see a review of all information submitted. If edits are needed, follow the link to go back to the menu. If all of the information is correct, click Continue at the bottom of the page to go to your billing summary.

| A State of State               | Member Society Dues and Information Update Form                                              |
|--------------------------------|----------------------------------------------------------------------------------------------|
|                                | Society Name:<br>WGO ID Number:                                                              |
|                                | Please review your information below. If edits are needed, click here to return to the menu. |
| Account Center Home            | Society Details                                                                              |
| Societal Membership Renewal    | Website Address                                                                              |
| Training Center Account Access | Society Email                                                                                |
| Change Username or Destruerd   | Society Logo                                                                                 |
| Logout                         | Current Number of Society<br>Members                                                         |
|                                | Upload current<br>membership list                                                            |
|                                | Date Your Society Was<br>Established                                                         |
|                                | Please use dd/mm/yyyy format.                                                                |
|                                | Publication(s) (journals/magazines published by your Society)                                |
|                                |                                                                                              |
|                                | Upcoming Annual Organizational Meetings                                                      |
|                                | Meeting                                                                                      |
|                                | Type of Event                                                                                |

# **Billing Summary**

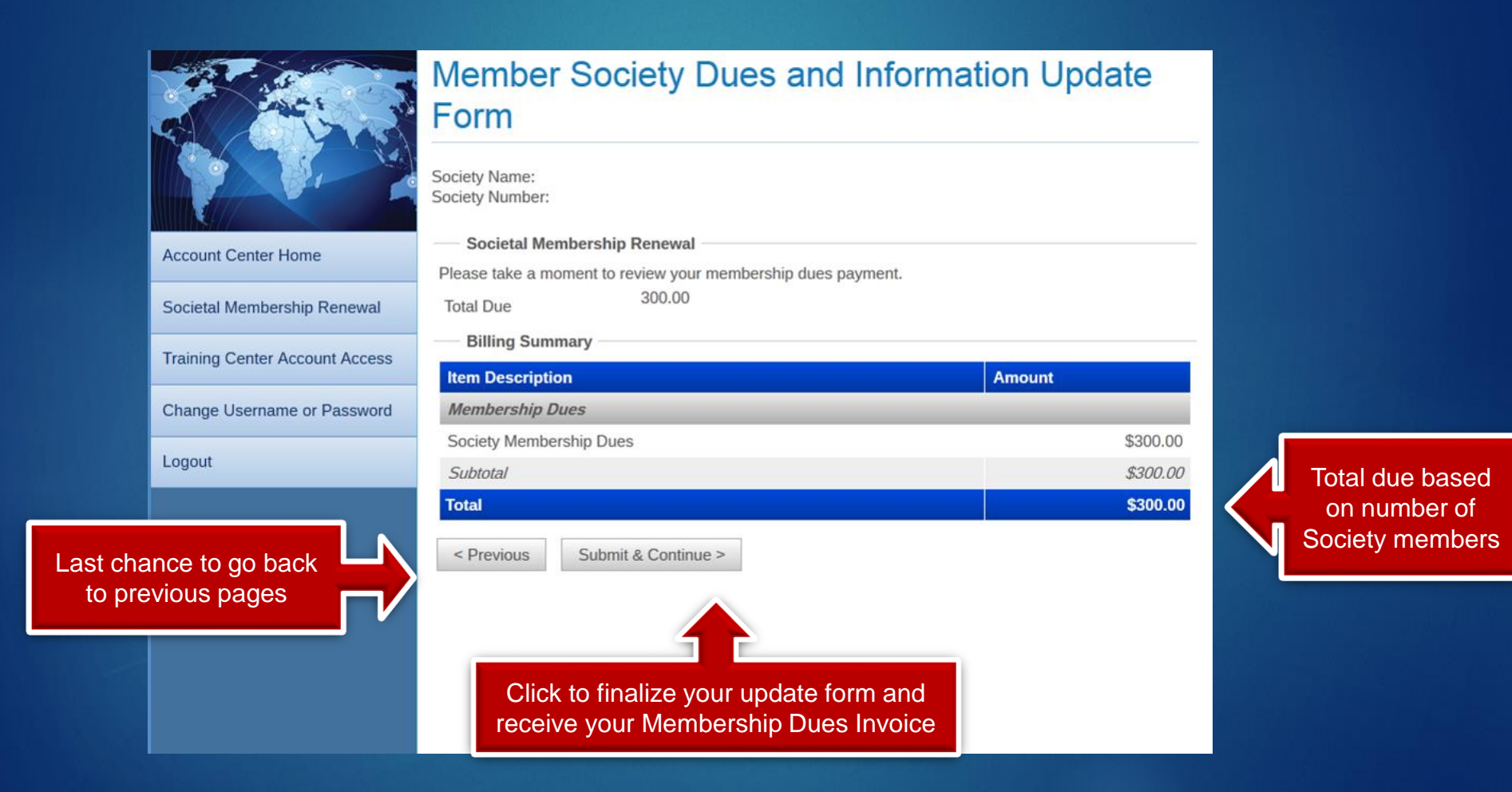

### **Payment Options**

In addition to wire transfers and checks, WGO accepts credit card payments. Choose your payment method on this page:

|                                | Member Society Dues and Information Update Form                     |
|--------------------------------|---------------------------------------------------------------------|
| Account Center Home            | I would like to pay online by credit card.                          |
| Societal Membership Renewal    | I would like to print an invoice and pay by check or wire transfer. |
| Training Center Account Access | < Previous Continue >                                               |
| Change Username or Password    |                                                                     |
| Logout                         |                                                                     |
|                                |                                                                     |

### **Completing Your Renewal**

- If you paid using a credit card, you will be sent an email verifying the transaction.
- If you chose to pay via wire transfer or check, an invoice will be generated.
- A copy of your invoice will also be sent to your email address
- All amounts due are in US Dollars (USD)
- Please ensure that your society number is included on the bank transfer

#### If you paid by credit card you will receive an e-mail similar to the one below

#### World Gastroenterology Organisation

#### Societal Membership Renewal

Thank you for renewing your WGO membership. A copy of your dues information is included below. If you have any questions or need to make changes, please contact us at info@worldgastroenterology.org or +1 (414) 918-9798.

#### **Billing Summary**

| Item Description        | Amount   |
|-------------------------|----------|
| Membership Dues         |          |
| Society Membership Dues | \$600.00 |
| Subtotal                | \$600.00 |
| Total                   | \$600.00 |

#### Credit Card Info

#### If you chose wire transfer or check you will receive an e-mail similar to the one below with a copy of your invoice

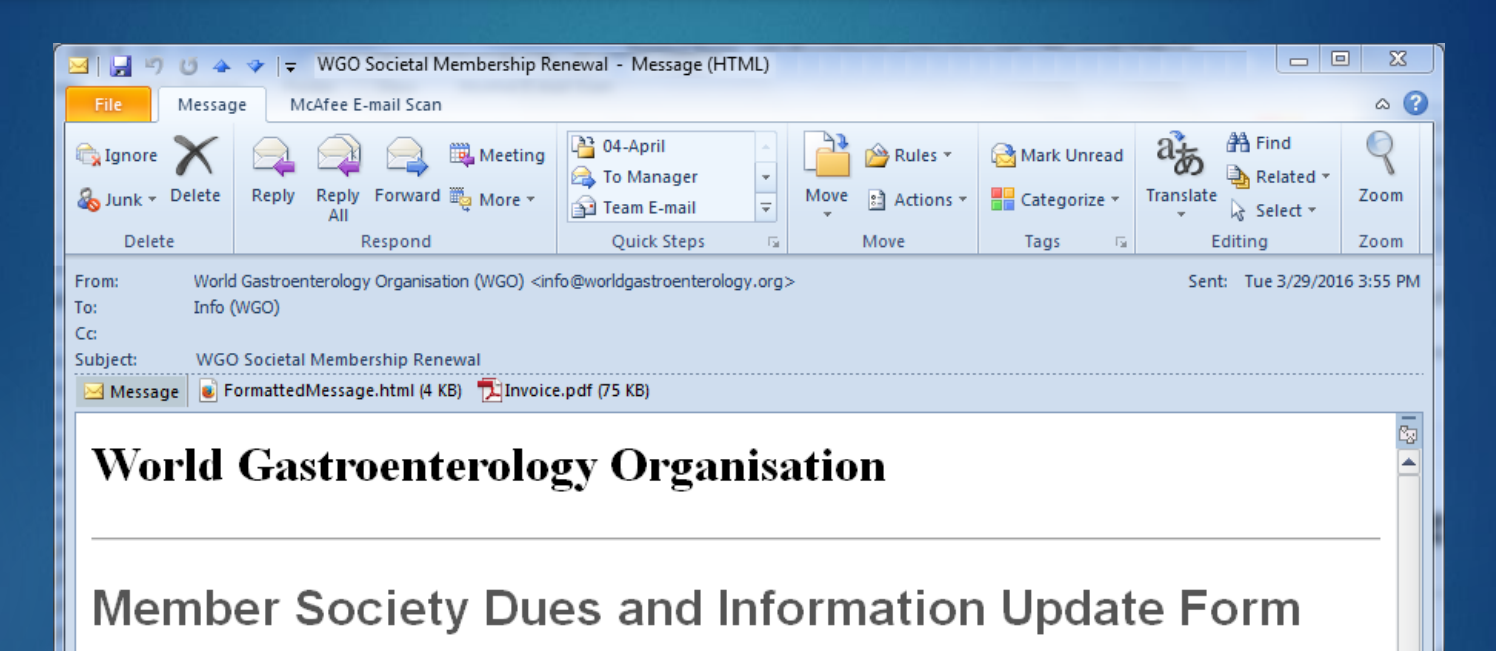

Society Name: NAME Society Number: #####

#### Societal Membership Renewal

Thank you for creating an invoice for your WGO membership. A copy of your invoice is attached to this e-mail. If you have any questions or need to make changes, please contact us at info@worldgastroenterology.org or +1 (414) 918-9798.

Billing Summary

| Item Description        | Amount   |  |
|-------------------------|----------|--|
| Membership Dues         |          |  |
| Society Membership Dues | \$300.00 |  |
| Subtotal                | \$300.00 |  |
| Total                   | \$300.00 |  |

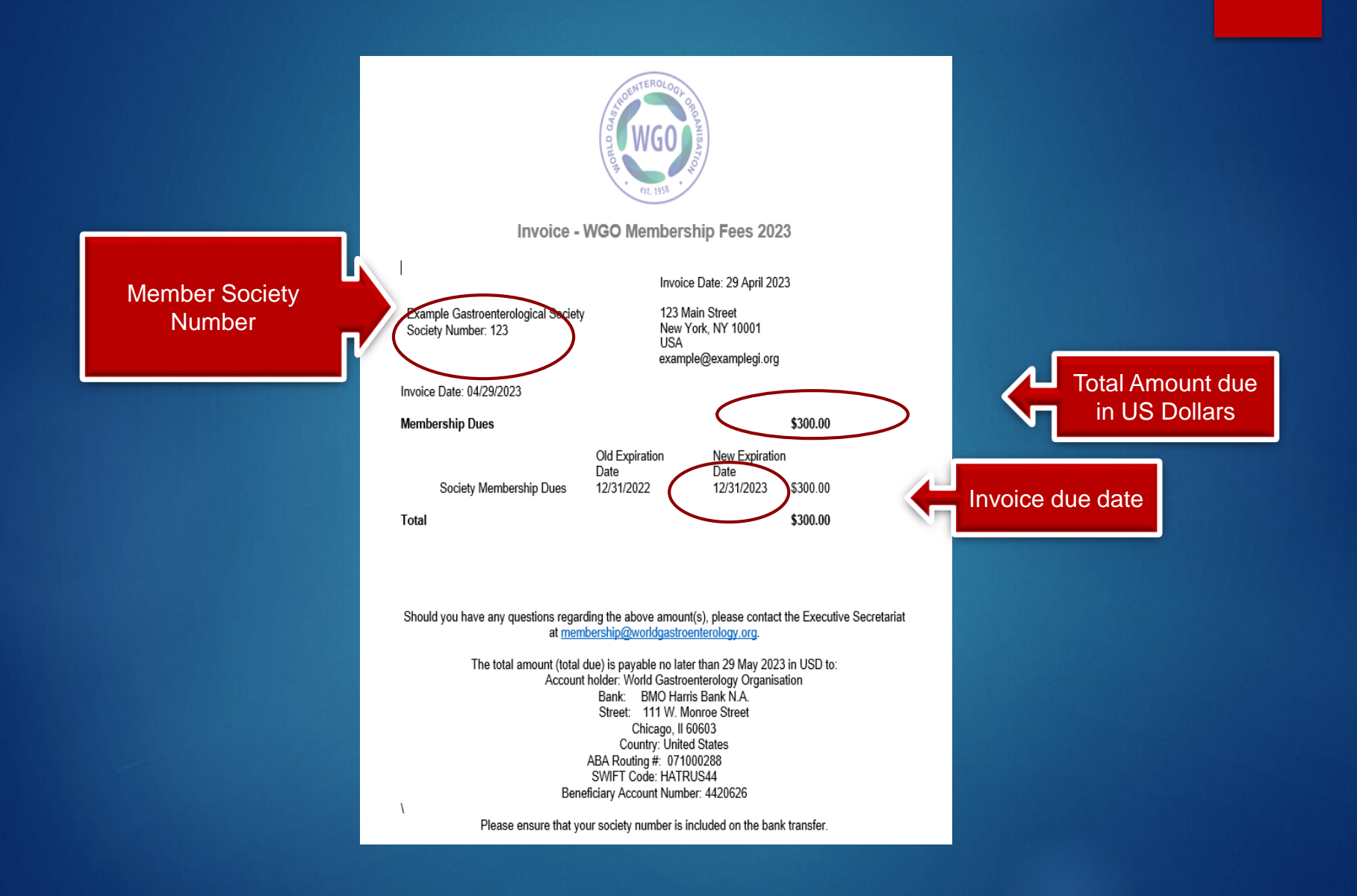

### Questions?

Please contact the WGO Executive Secretariat:

- E-mail: membership@worldgastroenterology.org
- Phone: +1 (414) 918-9798